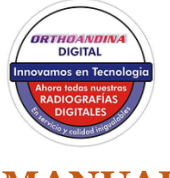

#### MANUAL COMO ABRIR TOMOGRAFIAS

# TIPS

### SOFTWARE PARA VISUALIZAR

EXISTEN DOS SOFTWARE DE VISUALIZACION

- 1. GALILEOS
  - 2. SIDEXIS 4

## CUAL ES EL MEJOR

EL MEJOR ES SIDEXIS 4 POR QUE TE PERMITE UTILIZARLO COMO BASE DE DATOS PARA TODAS LAS IMÁGENES DE TUS CLIENTES

### GALILEOS

ESTE ES EL MAS SIMPLE Y SOLO TE PERMITE VER RAPIDAMENTE LA TOMOGRAFIA Calle 18 # 28-84 oficina 502 www.orthoandina.com PBX:602 738 5196

ORTHOANDINA TE SUGIERE LOS SIGUIENTES PASOS PARA ABRIR TUS TOMOGRAFIAS; PERO ANTES VISITA NUESTRA PAGINA WEB: WWW. ORTHOANDINA.COM PROCEDE ABRIR LA VENTANA" COMO ABRIR TOMOGRAFIAS" Y MIRA LOS ESPECTACULARES VIDEOS PARA QUE APRENDAS A VISUALIZAR LAS TOMOGRAFIAS.

## ABRIR DESDE DVD

- INSERTA DVD
- BUSCA UNIDAD D
- BUSCA Y SELECCIONA EL ARCHIVO TOMOGRAFIA O EL ARCHIVO CON EL NOMBRE DEL PACIENTE
- ABRE LA CARPETA AMARILLA QUE DICE "SEPTUP"
- INSTALA" GALAXI GALILEOS VIEWER"
- VUELVE A LOS ARCHIVOS
- ABRE LA CARPETA "SEPTUP" QUE ESTA MAS ABAJO CON EL SIMBOLO DE GALAXI GALILEOS Y YA ESTA SE ABRE EL SOFTWARE DE VISUALIZACION DE TOMOGRAFIAS

#### ABRIR DESDE WE TRANSFER

- ABRE EL CORREO
- DECARGA LOS ARCHIVO QUE DICE WE TRANSFER
- DAR CLIC EN TOMOGRAFIA O EL NOMBRE DEL PACIENTE
- DESCOMPRIMIR CON ZIP DANDOLE ACEPTAR
- VUELVE AL NOMBRE DEL PACIENTE
- ABRE LA CARPETA AMARILLA QUE DICE "SEPTUP"
- INSTALA" GALAXI GALILEOS VIEWER"
- VUELVE A LOS ARCHIVOS
- ABRE LA CARPETA "SEPTUP" QUE ESTA MAS ABAJO CON EL SIMBOLO DE GALAXI GALILEOS Y YA ESTA SE ABRE EL SOFTWARE DE VISUALIZACION DE TOMOGRAFIAS

#### ABRIR DESDE SIDEXIS 4

- ES MAS FACIL, INSERTA DVD O ABRE AL ARCHIVO WE TRANSFER
- ABRE SIDEXIS Y BUSCA EL PACIENTE Y VE A IMPORTAR
- SIGUE LOS PASOS Y EL DESCARGA LOS ARCHIVOS DEL DVD HACIENDO DOBLE CLIC..